## 崇明國小課後社團線上報名流程

| 臺南市東區崇明國小校園活動報名網站                                                                                                    | 活動程度 計圖相反 約1                                                                             | ont 26 Al 68 40 Tont 2 | 5 co. 0726   | <i>e</i> m রর<br><b>-</b> |               |
|----------------------------------------------------------------------------------------------------|------------------------------------------------------------------------------------------|------------------------|--------------|---------------------------|---------------|
| 社團報名                                                                                                    | 1. 開啟       2. 於下打       社團                                                              | 泉上報名<br>立式選單           | 系統網頁<br>中選取「 | 110 上                     | _課後           |
| 請選擇社團期別: 110上,課後社團<br>110上,全英語希色之<br>110上,上,二,<br>110里,上,二,<br>110里,上,二,<br>110里,上,二,<br>110里,上,二,<br>110里,上,二,<br>110里,上,二,<br>110里,上,二,<br>110里,一,二,二,<br>110里,一,二,課後社團<br>110里,全英語希色之<br>110里,全英語希色之<br>110里,全英語希色之<br>110里,全英語希色之<br>110里,全英語希色之<br>110里,全英語希色之<br>110里,全英語希色之<br>110里,全英語希色之<br>110里,全英語希色之<br>110里,全英語希色之 | ▲<br>課後雙語班(一年級)<br>な会話班<br>→<br>→<br>→<br>→<br>→<br>→<br>→<br>→<br>→<br>→<br>→<br>→<br>→ | 12:00 現在非報             | 名時間          |                           |               |
| 社團名稱                                                                                                    | 上課目期                                                                                     | 招收對象                   | 社團學費         | 已報 / 招收                   | 功能            |
| 籃球中高級<br><b>膽爲                                    </b>                                                                                                    | 2021/09/13 起至 2021/12/27<br>每星期一的 16:00 起至 18:00                                         | 三、四、五、六                | 1800元        | 0/15                      | ♣ 現在非報名時<br>問 |
| 新潮熱舞.MV熱舞(週一)<br><b>愛達 ②</b> 黃淑儀、陳春成、黃讖寬♀五樓藝文<br>教室一                                                                                                    | 2021/09/13 起至 2021/12/27<br>每星期一的 16:00 起至 18:00                                         | 一、二、三、四、<br>五、六        | 2200元        | 0/36                      | 🏰 現在非報名時<br>問 |
| 综合美術(週一)   祭術 ⑧ 王沛綺♀四樓自然教室四   ● 另収材料費150元                                                                                                    | 2021/09/13 起至 2021/12/27<br>每星期一的 16:00 起至 18:00                                         | 幼、一、二、三、<br>四、五、六      | 1800 (150) 元 | 0/15                      | 🌡 現在非報名時<br>問 |
| 廃術社<br>● 林育正 ♥ 四樓自然教室五<br>● 另收材料費700元                                                                                                    | 2021/09/13 起至 2021/12/27<br>每星期一的 16:00 起至 18:00                                         | 幼、一、二、三、<br>四、五、六      | 1800 (700) 元 | 0/15                      | 🎝 現在非報名時<br>間 |
| 觀龍防身術(週一)                                                                                                    | 2021/09/13 起至 2021/12/27                                                                 | 幼、一、二、三、               | 1800元        | 0/15                      | 🛃 現在非報名時      |

| 3. > | 在想 | 要 | 的え | 上團 | 上 | , | 點選 | 我 | 要 | 報 | 名 |
|------|----|---|----|----|---|---|----|---|---|---|---|
|------|----|---|----|----|---|---|----|---|---|---|---|

| 社團名稱                                                         | 上課日期                                                        | 招收對象              | 社團學費         | 已報 / 招收 | 功能            |
|--------------------------------------------------------------|-------------------------------------------------------------|-------------------|--------------|---------|---------------|
| 综合美術<br>(28) ④ 王沛綺♀地下室自然教室七<br>☞ 另收材料費150元                   | 2021/08/02 起至 2021/08/19<br>每星期一 <b>到</b> 五的 08:00 起至 10:00 | 幼、一、二、三、四、<br>五、六 | 1800 (150) 元 | 0/15    | ▲ 我要報名        |
| 綜合美術<br>医前 ④ 王沛姆 ♥ 地下室自然教室七<br>♥ 另收材料費150元                   | 2021/08/02 起至 2021/08/19<br>每星期一到五的 10:05 起至 12:05          | 幼、一、二、三、四、<br>五、六 | 1800 (150) 元 | 0/15    | ▲ 我要報名        |
| 色鉛筆水彩 + 手作黏土班<br>[雙續] ④ 何舊阁、王寰 ♥ 四楼自然教室四<br>♥ 另收材料費200元      | 2021/08/02 起至 2021/08/19<br>每星期一 <b>到</b> 五的 10:05 起至 12:05 | 幼、一、二、三、四、<br>五、六 | 1800 (200) 元 | 0/15    | ▲ 我要報名        |
| 素描水彩繪本+手作點土班<br>(登録) ④ 何篇問、王寰 ♥ 四棵自然教室四<br>♥ 另收材料費200元       | 2021/08/02 起至 2021/08/19<br>每星期一到五的 08:00 起至 10:00          | 幼、一、二、三、四、<br>五、六 | 1800 (200) 元 | 0/15    | <b>赴</b> 我要報名 |
| 流行音樂直笛<br>音樂 ④ 吴孟芳、蔡維娜 ♥ 地下室要文教室三<br>♥ 另收材料費140元             | 2021/08/02 起至 2021/08/19<br>每星期一 <b>到</b> 五的 10:05 起至 12:05 | 一、二、三、四、五、六       | 2200 (140) 元 | 0/24    | <b>赴</b> 我要報名 |
| 観龍防身術<br>闘脅 肇 奥柏霖、邱培琮♀司令台                                    | 2021/08/02 起至 2021/08/19<br>每星期一到五的 08:00 起至 10:00          | 一、二、三、四、五、六       | 1800元        | 0/30    | ♣ 我要報名        |
| <u>県遊社</u><br><mark> 鑑習 ④ 林商正♀四棲社園教室一<br/>☞ 另收材料費500元</mark> | 2021/08/02 起至 2021/08/19<br>每星期一到五的 08:00 起至 10:00          | 一、二、三、四、五、六       | 1800 (500) 元 | 0/15    | ▲ 我要報名        |
| 魔術社<br>(28字) ④ 林育正 ♥ 四棲社園教室一<br>♥ 另收村料費700元                  | 2021/08/02 起至 2021/08/19<br>每星期一 <b>到</b> 五的 10:05 起至 12:05 | 一、二、三、四、五、六       | 1800 (700) 元 | 0/15    | ▲ 我要報名        |

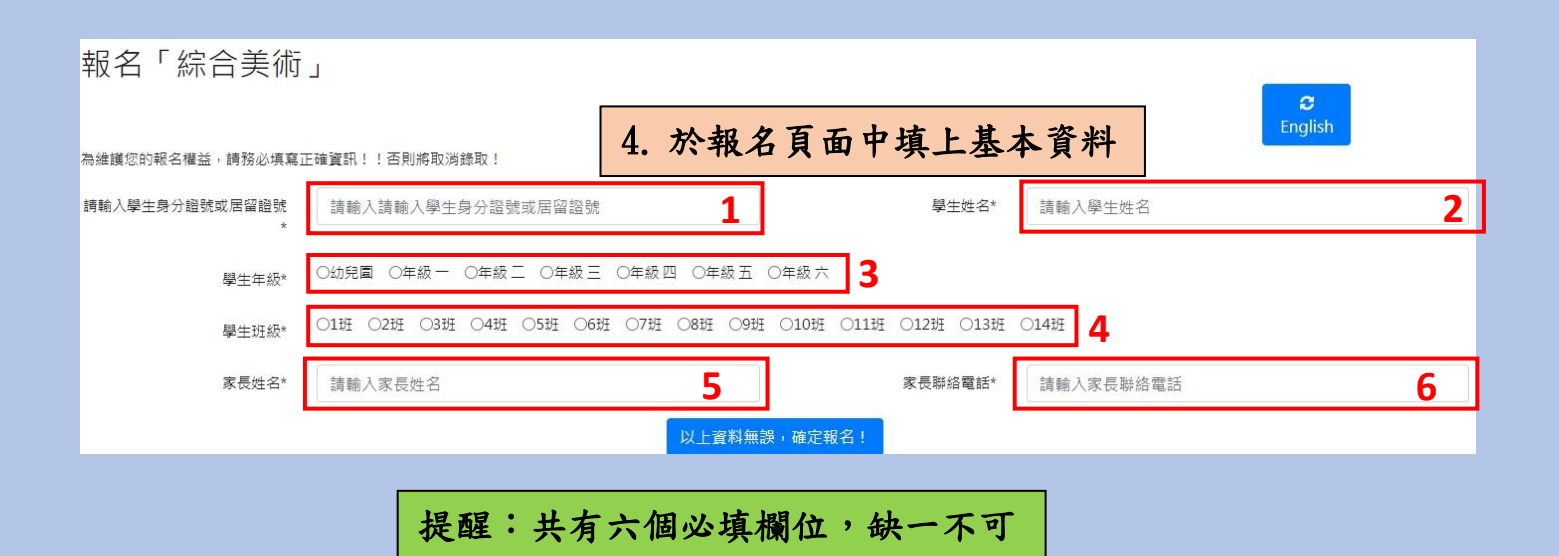

| 報名「綜合美術             | L                                   |                       |      | <b>e</b><br>English |
|---------------------|-------------------------------------|-----------------------|------|---------------------|
| 為維護您的報名權益,請務必填寫正    | 確資訊!!否則將取消錄取!                       |                       |      |                     |
| 請輸入學生身分證號或居留證號<br>* | D12                                 | 學生姓名*                 | Ě.   |                     |
| 學生年級*               | ○幼兒園 ◉年級一 ○年級三 ○年級三 ○年級四 ○年級五       | 〇年級六                  |      |                     |
| 學生斑級*               | ○1班 ○2班 ●3班 ○4班 ○5班 ○6班 ○7班 ○8班 ○9划 | 王 ○10班 ○11班 ○12班 ○13班 | 〇14班 |                     |
| 家長姓名*               | 高                                   | 家長聯絡電話*               | 09.  | :                   |
|                     | 以上資料無                               | 誤,確定報名!               |      |                     |
|                     | 5. 確認報名資料                           | 無誤後,按下確               | 定報名  |                     |

| 黃歐國109學年度暑假課後社團(正式報名)的報名社團列表 (共1筆) |                                                             |  |                                 |                        |    |                 |  |  |
|------------------------------------|-------------------------------------------------------------|--|---------------------------------|------------------------|----|-----------------|--|--|
| 社團名稱                               | 上課時間                                                        |  | 社團學費                            | 報名日期                   | 結果 | 功能              |  |  |
| 綜合美術                               | 2021/08/02 起至 2021/08/19<br>每星期一 <b>到</b> 五的 08:00 起至 10:00 |  | 1800 (150) 元<br><del>末</del> 續費 | 2021-06-28<br>14:50:27 | 正取 | ◎ 取消報名          |  |  |
| 總繳費金額 總共 1950 元 • 已繳 0 元 • 未繳      |                                                             |  |                                 |                        |    | 激 0 元,未繳 1950 元 |  |  |
|                                    |                                                             |  | 6. 學生可看到自己剛剛報名的結果               |                        |    |                 |  |  |

提醒:若要報名一個以上的社團,請重複步驟1~6,再報名一次即可。

## 查詢或取消線上報名

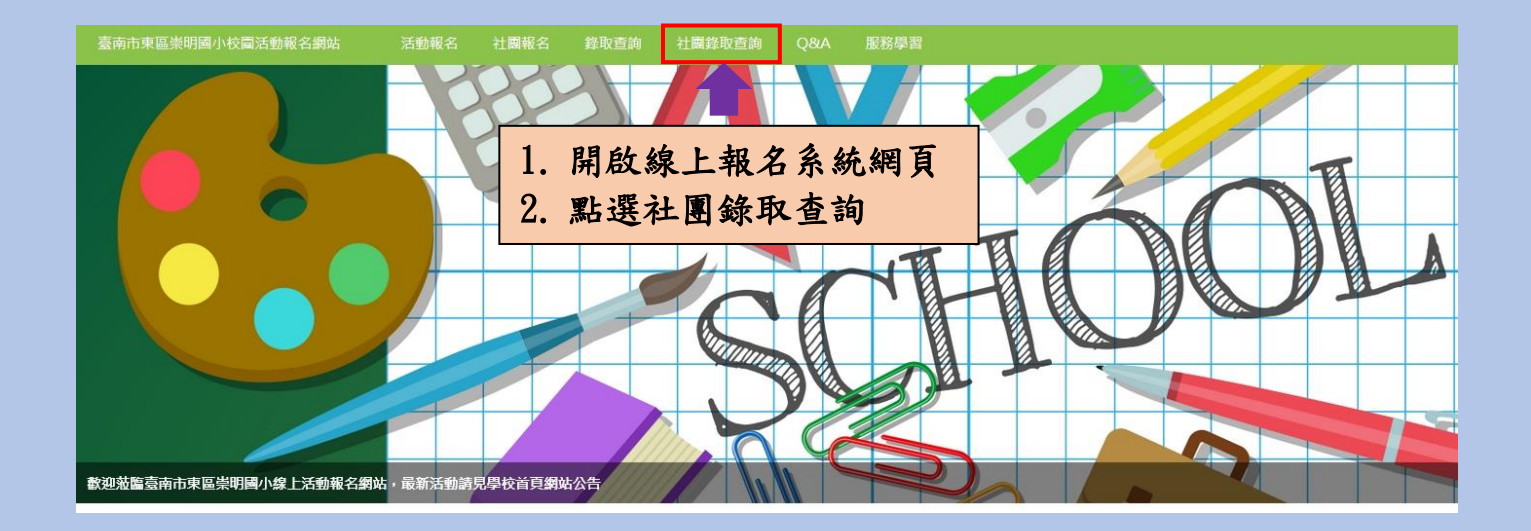

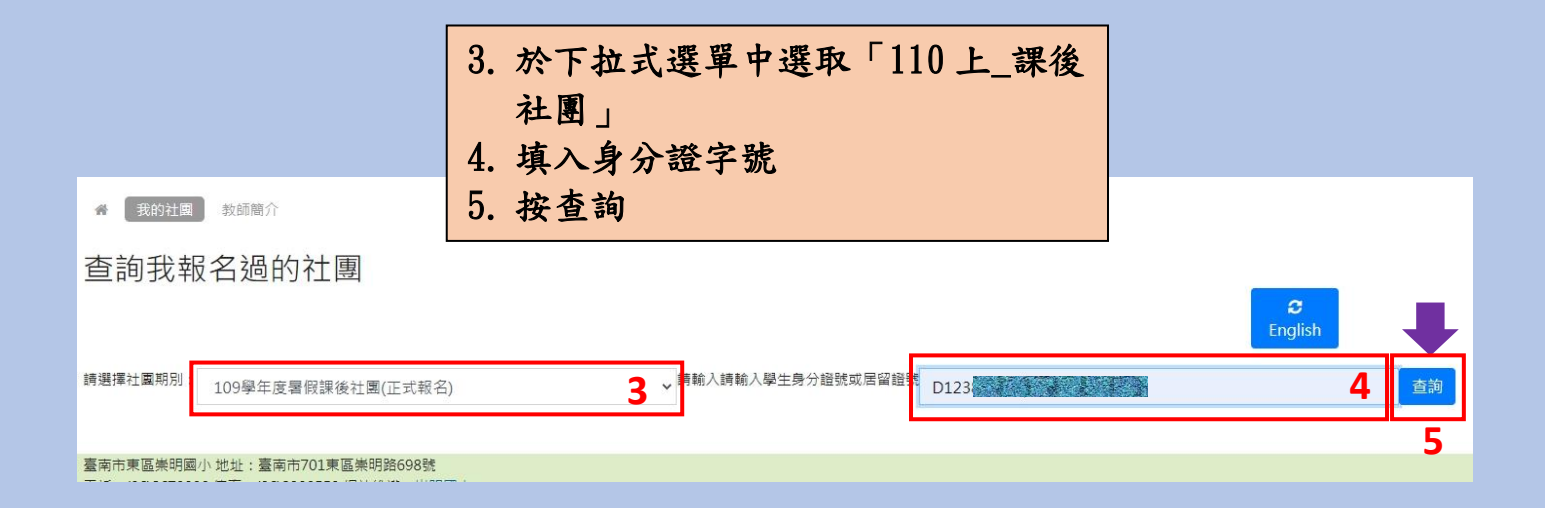

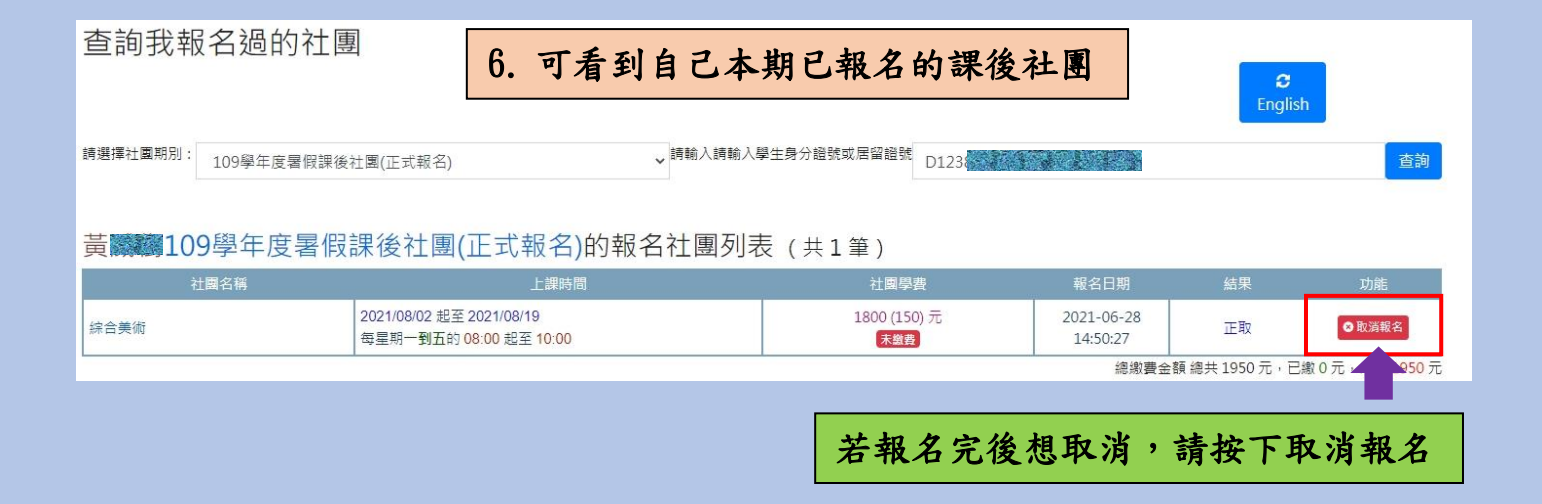

## 此時會跳出彈跳視窗,請按下含淚取消報名即可。

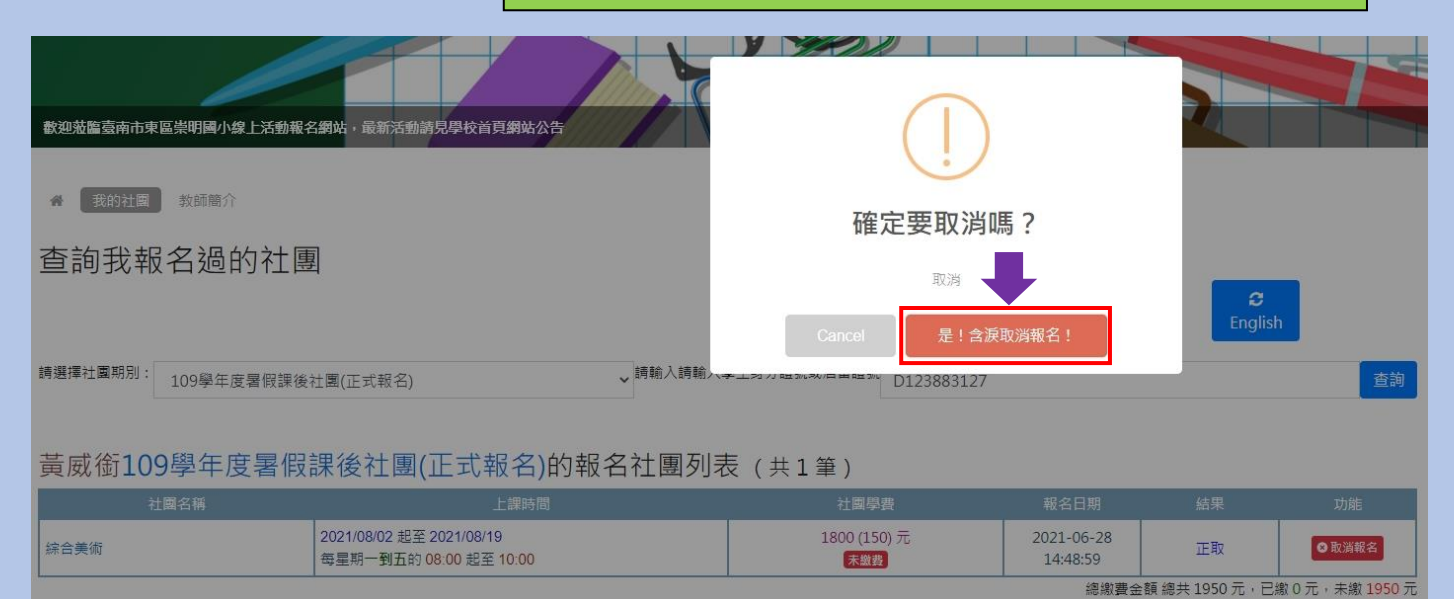